## LEARNING woocommerce

Free unaffiliated eBook created from **Stack Overflow contributors.** 

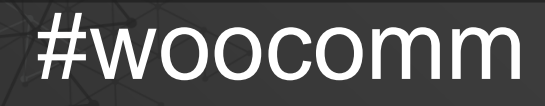

erce

## **Table of Contents**

| About                                                                 | . 1 |
|-----------------------------------------------------------------------|-----|
| Chapter 1: Getting started with woocommerce                           | . 2 |
| Remarks                                                               | .2  |
| Versions                                                              | . 2 |
| Examples                                                              | .3  |
| Installation or Setup                                                 | .3  |
| Chapter 2: Customise WooCommerce Cart Page                            | 11  |
| Examples                                                              | 11  |
| Remove Billing Detail Fields from WooCommerce Checkout Page           | 11  |
| Set a custom add to cart URL to redirect to                           | 11  |
| Chapter 3: Get transaction_id with woocommerce order through REST API | 12  |
| Examples                                                              | 12  |
| The WordPress woocommerce api response order hook                     | 12  |
| Credits                                                               | 13  |

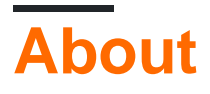

You can share this PDF with anyone you feel could benefit from it, downloaded the latest version from: woocommerce

It is an unofficial and free woocommerce ebook created for educational purposes. All the content is extracted from Stack Overflow Documentation, which is written by many hardworking individuals at Stack Overflow. It is neither affiliated with Stack Overflow nor official woocommerce.

The content is released under Creative Commons BY-SA, and the list of contributors to each chapter are provided in the credits section at the end of this book. Images may be copyright of their respective owners unless otherwise specified. All trademarks and registered trademarks are the property of their respective company owners.

Use the content presented in this book at your own risk; it is not guaranteed to be correct nor accurate, please send your feedback and corrections to info@zzzprojects.com

# Chapter 1: Getting started with woocommerce

### Remarks

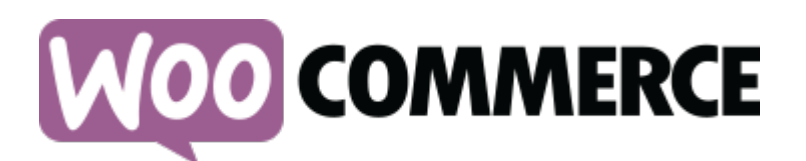

**WooCommerce** is an eCommerce plugin for the WordPress CMS. It is the most popular eCommerce software on the internet, used to power about 39% of all eCommerce websites at time of writing. It's greatest strength is it's ease of use for shop owners and high flexibility for developers allowing it to be moulded to suit a large variety of online stores. Most of the flexibility of WooCommerce comes from extensive use of the WordPress action and filter system and it's own template system which allows templates to be overridden in theme code.

WooCommerce is mostly developed by Automattic.

#### **Open-Source**

WooCommerce is open source software. You can contribute by making pull requests at it's github repository. Find out how to contribute here.

#### Documentation

The official WooCommerce documentation contains documentation for shop keepers administrating a WooCommerce powered website and developers who work with WooCommerce.

## Versions

| Version | Release Date |
|---------|--------------|
| 1.0.0   | 2011-09-28   |
| 1.1.0   | 2011-10-13   |
| 1.2.0   | 2011-11-03   |
| 1.3.0   | 2011-12-01   |
| 1.4.0   | 2012-02-01   |
| 1.5.0   | 2012-03-02   |
| 1.6.0   | 2012-07-19   |

| Version                 | Release Date |
|-------------------------|--------------|
| 2.0.0                   | 2013-03-04   |
| 2.1.0 Peppy Penguin     | 2014-02-10   |
| 2.2.0 Prowling Pangolin | 2014-09-10   |
| 2.3.0 Handsome Hippo    | 2015-02-11   |
| 2.4.0 Helpful Hedgehog  | 2015-08-11   |
| 2.5.0 Dashing Dolphin   | 2016-01-18   |
| 2.6.0 Zipping Zebra     | 2016-06-14   |
| 2.6.10                  | 2016-12-22   |

### **Examples**

#### Installation or Setup

Woocommerce is a plugin for WordPress and can be installed like any other WordPress plugin. WooCommerce can only be installed on self hosted installations of WordPress, it cannot be installed onto a site hosted by the wordpress.com service.

If you don't have WordPress installed for your website, follow the instructions at http://www.riptutorial.com/wordpress/topic/6606/installation-and-configuration or https://codex.wordpress.org/Installing\_WordPress.

#### **Automatic Installation**

- Navigate to yoursite.com/wp-login.php and login with your administrator username and password.
- Navigate to the plugin administration screen at yoursite.com/wp-admin/plugins.php and press "Add New" or alternatively press "Add New" under 'Plugins' in the admin vertical main menu.

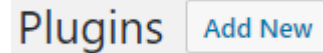

• In the search bar which appears search for 'woocommerce'.

Keyword V woocommerce

• The WooCommerce plugin card should appear. Within the card, press "Install Now".

| woo                                          | WooCommerce is a<br>powerful, extendable<br>eCommerce plugin that<br>helps you sell anything.<br>Beautifully.<br>By WooThemes | Install Now<br>More Details                    |
|----------------------------------------------|----------------------------------------------------------------------------------------------------|------------------------------------------------|
| ★★★★★☆ (1,843)<br>1+ Million Active Installs | Last Updated  Compatible with                                                                                                 | : 2 months ago<br>your version of<br>WordPress |

• WooCommerce will download from the WordPress plugin repository to your server. When it finishes press "Activate" within the same card.

| WQO                                           | WooCommerce is a<br>powerful, extendable<br>eCommerce plugin that<br>helps you sell anything.<br>Beautifully.<br>By WooThemes | Activate<br>More Details                                       |
|-----------------------------------------------|----------------------------------------------------------------------------------------------------|----------------------------------------------------------------|
| ★★★★☆ ☆ (1,843)<br>1+ Million Active Installs | Last Upd<br>✔ Compatible                                                                                                    | <b>ated:</b> 2 months ago<br>with your version of<br>WordPress |

#### Setup

• Once activated, WooCommerce should begin it's 'Onboarding Wizard'. You can skip it by pressing "Not right now" but it is handier than an extra hand so let's assume you press "Let's Go".

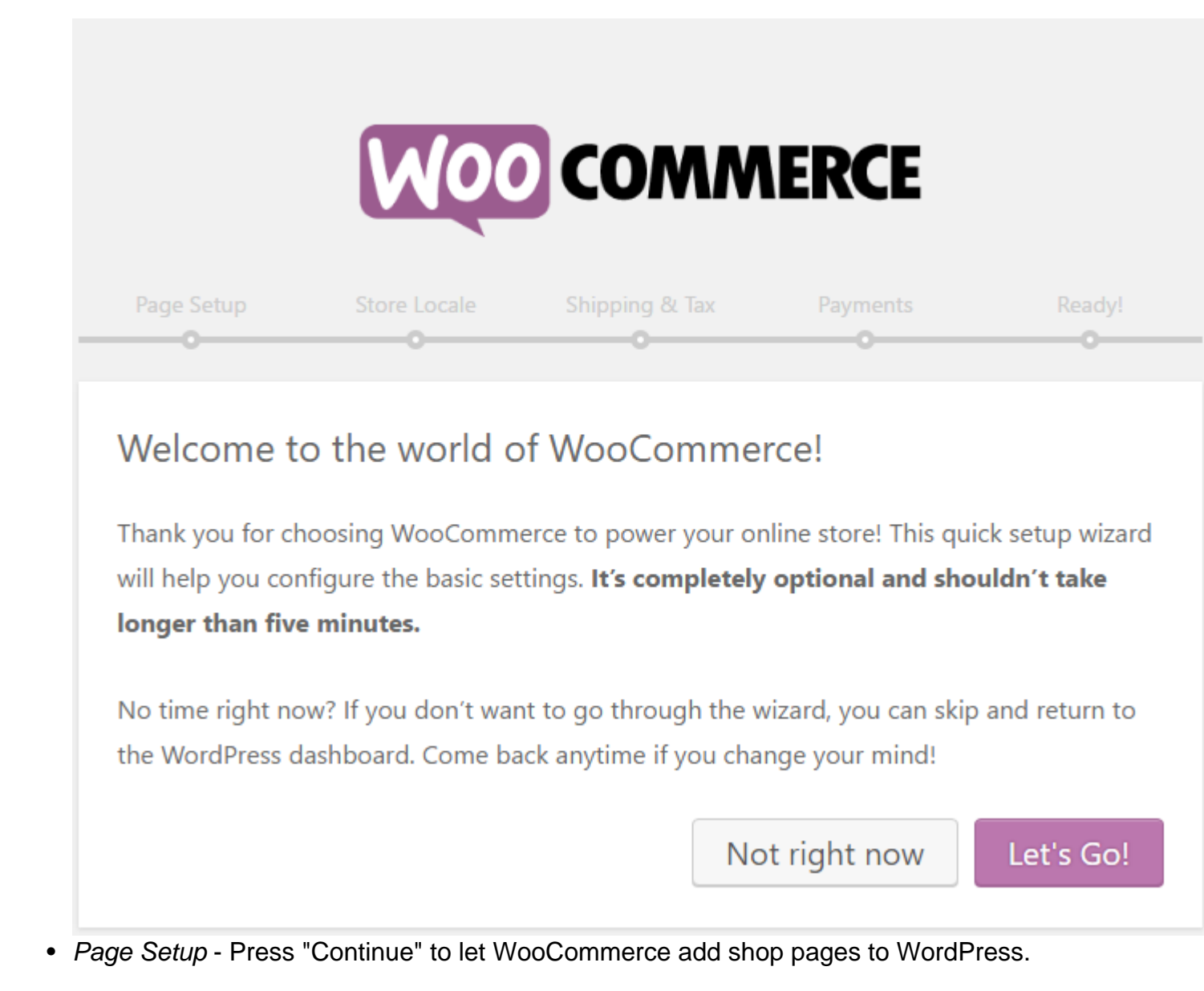

| Page Setup | Store Locale | Shipping & Tax | Payments | Ready! |
|------------|--------------|----------------|----------|--------|
| <b>0</b>   | 0            |                |          |        |
|            |              |                |          |        |

## Page Setup

Your store needs a few essential <u>pages</u>. The following will be created automatically (if they do not already exist):

| Shop                                                          | The shop page will display your products.                                                                                                 |
|---------------------------------------------------------------|----------------------------------------------------------------------------------------------------|
| Cart                                                          | The cart page will be where the customers go to view their cart and begin checkout.                                                       |
| Checkout                                                      | The checkout page will be where the customers go to pay for their items.                                                                  |
| My Account                                                    | Registered customers will be able to manage their account details and view past orders on this page.                                      |
| Once created, these page<br><u>screen</u> . You can control w | s can be managed from your admin dashboard on the <u>Pages</u><br>hich pages are shown on your website via <u>Appearance &gt; Menus</u> . |

Skip this step

Continue

• Store Locale Setup - Fill in store locale options. In this example and the following steps I fill in options for Australia.

| Page Setup                            | Store Locale   | Shipping & Tax                                     | Payments<br>O                 | Ready!   |
|---------------------------------------|----------------|----------------------------------------------------|-------------------------------|----------|
| Store Local                           | e Setup        |                                                    |                               |          |
| Where is your store                   | e based? Au    | stralia — South Austral                            | ia                            | -        |
| Which currency will use?              | your store Au  | stralian dollar (\$)<br>our currency is not listed | you can <u>add it later</u> . | •        |
| Which unit should I product weights?  | be used for kg |                                                    |                               | •        |
| Which unit should I product dimension | be used for cm | 1                                                  |                               | •        |
|                                       |                | S                                                  | kip this step                 | Continue |

• Shipping & Tax Setup - Select shipping and tax options.

| Shipping &                                | lax Setup                                         |                                                  |                                    |                           |
|-------------------------------------------|---------------------------------------------------|--------------------------------------------------|------------------------------------|---------------------------|
| If you will be cha<br>these below. This   | rging sales tax, or<br>s is optional and ca       | shipping physical<br>an be changed lat           | goods to customer<br>er.           | s, you can enab           |
| Will you be shippin                       | ng products?                                      | Yes, I will be shippi                            | ng physical goods to c             | ustomers                  |
| Will you be chargir                       | ig sales tax?                                     | Yes, I will be chargi                            | ng sales tax                       |                           |
| How will you enter                        | product prices?                                   | l will enter prices in<br>I will enter prices ex | nclusive of tax<br>xclusive of tax |                           |
| The following tax ra<br>documentation.    | ates will be imported                             | automatically for yo                             | ou. You can read more a            | about taxes in <u>our</u> |
| Country                                   | y :                                               | State                                            | Rate (%)                           | Name                      |
| AU                                        |                                                   | *                                                | 10.0000                            | GST                       |
| You may need to a<br>tax settinas screen. | 1d/edit rates based or<br>If in doubt, speak to a | n your products or bu<br>an accountant.          | isiness location which c           | an be done from t         |
| <u> </u>                                  |                                                   |                                                  |                                    |                           |

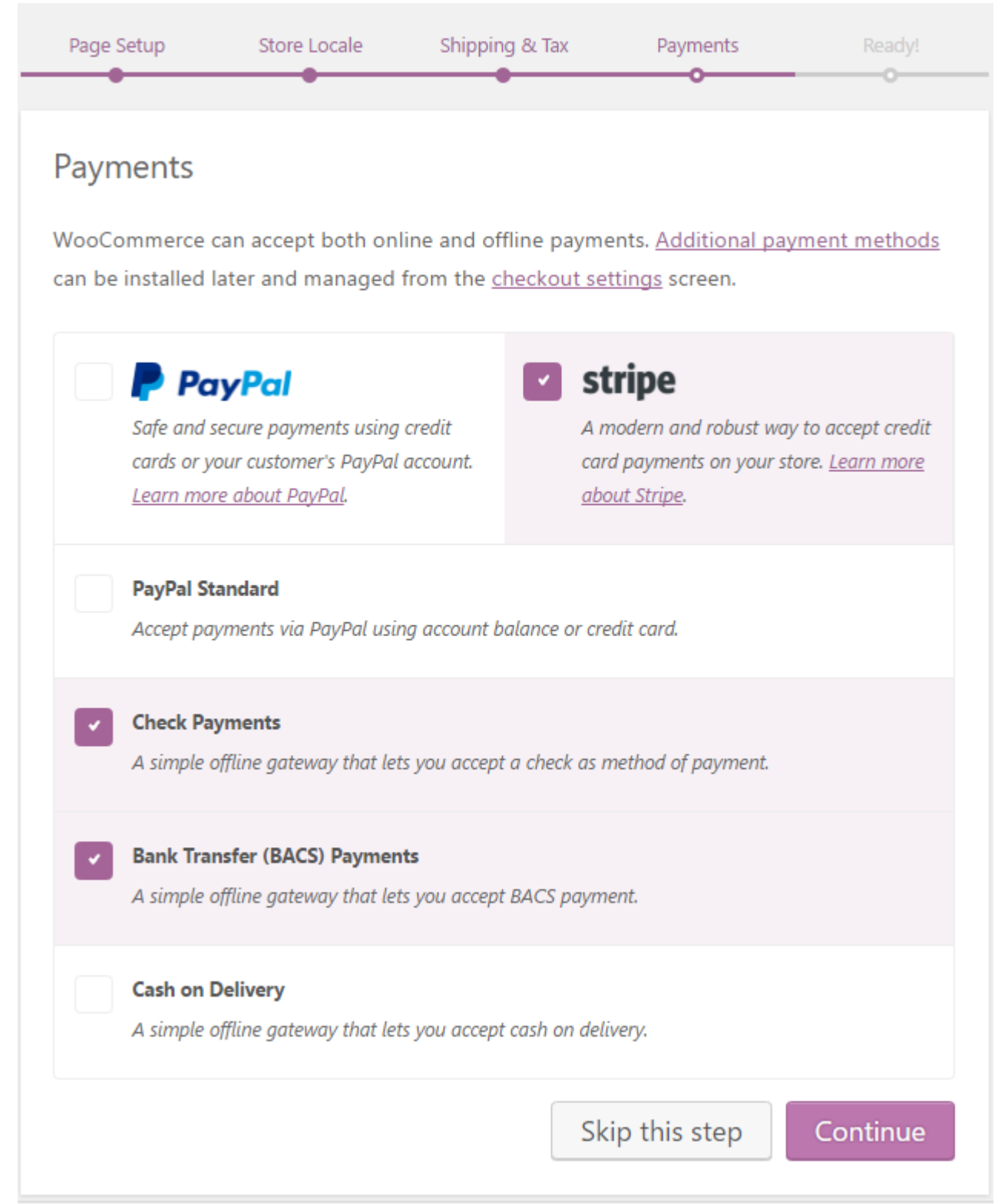

• *Ready* - Finish the wizard. Press "Allow" for diagnostic data to be sent because you're a nice person who likes contributing. Then press "Create your first product".

| Page Setup                                 | Store Locale                                      | Shipping & Tax                                   | Payments                                        | Ready!                       |
|--------------------------------------------|---------------------------------------------------|--------------------------------------------------|-------------------------------------------------|------------------------------|
| Your Store                                 | is Ready!                                         |                                                  |                                                 | y Tweet                      |
| Want to help<br>collect non-se<br>Allow No | make WooCommer<br>ensitive diagnostic o<br>thanks | ce even more aweso<br>lata and usage inforr      | me? Allow WooTher<br>nation. <u>Find out mo</u> | mes to<br><u>re</u> .        |
| Next Steps                                 |                                                   | Learn N                                          | /lore                                           |                              |
| Create y                                   | our first product!                                | <ul> <li>▶ Watch t</li> <li>▶ Get eCc</li> </ul> | the WC 101 video walk                           | <u>ithroughs</u><br>ir inbox |
|                                            |                                                   | Learn n                                          | nore about getting star                         | rted                         |
|                                            | Return                                            | to the WordPress Dashl                           | board                                           |                              |

• You'll be taken to the "Add New Product" screen which is much like the WordPress post editing screen with some additional product specific options. A series of popups will get you started creating your first product.

Read Getting started with woocommerce online: https://riptutorial.com/woocommerce/topic/2801/getting-started-with-woocommerce

## Chapter 2: Customise WooCommerce Cart Page

## **Examples**

Remove Billing Detail Fields from WooCommerce Checkout Page

Default WooCommerce checkout form comes with several fields for customers to enter their billing details. But in some cases, you might want to hide some of these fields. For example, if you are selling only virtual products, you can get rid of fields like billing address.

Use the following code snippet to remove or hide fields from WooCommerce checkout page.

```
//Remove Billing Details Fields from WooCommerce Checkout Page
add_filter( 'woocommerce_checkout_fields' , 'custom_override_checkout_fields' );
function custom_override_checkout_fields( $fields ) {
    unset($fields['billing']['billing_first_name']);
    unset($fields['billing']['billing_last_name']);
   unset($fields['billing']['billing_company']);
   unset($fields['billing']['billing_address_1']);
   unset($fields['billing']['billing_address_2']);
   unset($fields['billing']['billing_city']);
   unset($fields['billing']['billing_postcode']);
   unset($fields['billing']['billing_country']);
   unset($fields['billing']['billing_state']);
   unset($fields['billing']['billing_phone']);
   unset($fields['order']['order_comments']);
   unset($fields['billing']['billing_email']);
   unset($fields['account']['account_username']);
   unset($fields['account']['account_password']);
   unset($fields['account']['account_password-2']);
    return $fields;
}
```

#### Set a custom add to cart URL to redirect to

```
/**
* Set a custom add to cart URL to redirect to
 * @return string
 */
function custom_add_to_cart_redirect() {
    return 'http://www.yourdomain.com/your-page/';
}
add_filter( 'woocommerce_add_to_cart_redirect', 'custom_add_to_cart_redirect' );
```

#### Read Customise WooCommerce Cart Page online: https://riptutorial.com/woocommerce/topic/7882/customise-woocommerce-cart-page

# Chapter 3: Get transaction\_id with woocommerce order through REST API

## Examples

The WordPress woocommerce api response order hook.

```
/*add this code to your function.php file
  now your api will include transaction_id
*/
add_action( 'woocommerce_api_order_response', 'my_woocommerce_api_order', 10, 2);
function my_woocommerce_api_order( $data ) {
    //you can do anything with the $data here lets add the transaction id
    $data['transaction_id'] = get_post_meta( $data['id'], '_transaction_id', true );
    return $data;
}
```

Read Get transaction\_id with woocommerce order through REST API online: https://riptutorial.com/woocommerce/topic/4704/get-transaction-id-with-woocommerce-order-through-rest-api

## Credits

| S.<br>No | Chapters                                                            | Contributors                         |
|----------|---------------------------------------------------------------------|--------------------------------------|
| 1        | Getting started with woocommerce                                    | Community, James Jones, LoicTheAztec |
| 2        | Customise<br>WooCommerce Cart<br>Page                               | Harshal Limaye                       |
| 3        | Get transaction_id<br>with woocommerce<br>order through REST<br>API | Naveed Ahmad                         |